### 那覇市オンライン申請システム操作マニュアル (生活保護法に基づく医療券の発券依頼フォーム用 Ver.2)

# 那覇市オンライン申請システムに利用者情報を登録する①

1.ホーム画面右上の「新規登録」ボタンを選択します。

手続き一覧(個人向け) 手続き一覧(事業者向け) ヘルプ ╚ よくあるご質問 □ □11 
 「評規登録

 那覇市オンライン申請システム

2.「事業者として登録する」を選択します。

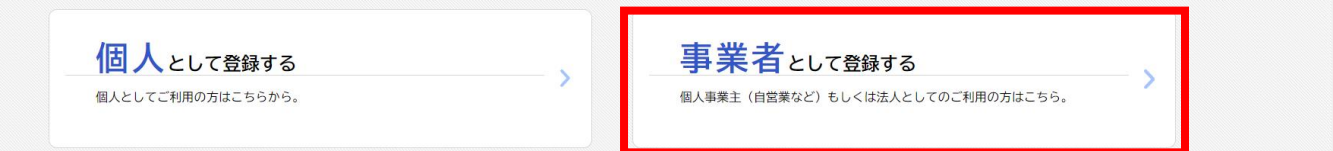

3.利用規約を確認し、「利用規約に同意します」にチェックし、「利用者登録を開始する」を選択します。

#### 利用規約の確認

目的

この規約は、那覇市オンライン申請システム(以下「本システム」という。)を利用するために必要な事項を定めるものです。

2 利用上の注意

本システムは、この規約に同意されていることを前提に提供しているため、本システムを利用される個人及び事業者(以下、「利用者」という。)は、こ の規約に同意したものとみなします。本システムを利用する前には、必ずこの規約をお読みください。なお、この規約に同意できない場合には他の申請 等の方法にて手続を行ってください。

☑ 利用規約に同意します

利用者の登録を開始する

## 那覇市オンライン申請システムに利用者情報を登録する②

### 4.メールアドレスを2回入力し、「登録する」を選択します。

### メールアドレスの登録

入力いただいたメールアドレスは、今後ご利用いただく利用者IDとなります。 メールアドレスの登録後、入力いただいたメールアドレスに本登録用の認証コードを記載したメールを送信します。

迷惑メール対策設定をしている場合は、メールが届かない場合があります。 お手数ですが、「@city.naha.lg.jp」ドメインからのメールが受信できるように設定して

入力したメールアドレスが 本システムの利用者IDに<u>なります。</u>

|               | · · · · · · · · · · · · · · · · · · · |  |
|---------------|---------------------------------------|--|
|               | メールアドレス                               |  |
|               |                                       |  |
| メールアドレス 🏼 💩 🛪 | メールアドレス (確認)                          |  |
|               |                                       |  |
|               |                                       |  |
|               |                                       |  |
|               |                                       |  |
|               | 登録する                                  |  |
|               |                                       |  |
|               |                                       |  |
|               | く ホームに戻る                              |  |

5.入力したメールアドレス宛に、登録用の認証コードが送信されます。 届いた認証コードを入力し、「認証コードを確認する」を選択します。

### メールアドレスの登録完了

本登録用の認証コードを記載したメールを送信しました。 メール受信後、30分以内に本登録画面で登録情報を入力してください。

| 認証コード 🛛 🛛 🔊 |              |  |
|-------------|--------------|--|
|             | 認証コードを確認する > |  |

# 那覇市オンライン申請システムに利用者情報を登録する③

### 6.利用者情報の入力画面に移ります。各項目に入力し、「入力内容を確認する」を選択します。

| 利用者情報の入力(事                        | 業者)                                                                                                    |                                                                                              |
|-----------------------------------|----------------------------------------------------------------------------------------------------|----------------------------------------------------------------------------------------------|
| 利用者情報を入力してください。<br>利用者情報を登録することで、 | 。<br>手続きの入力や検索がかんたんになります。                                                                                       |                                                                                              |
| 利用者ID(メールアドレス)                    |                                                                                                    |                                                                                              |
| パスワード 🛷                           | バスワードは、以下の条件を2つ以上満たす&文字以上の半角文字列を入力してください。<br>1) 英字 (大文字)<br>2) 英字 (小文字)<br>3) 数字<br>4) 記号                       | 【パスワード】<br>パスワードは、以下の条件を <u>2つ</u> 以上満<br>たす <u>8文字以上</u> の半角文字列を入力し<br>てください。<br>1) 英字(大文字) |
| パスワード(確認) 🜌                       |                                                                                                    | 2) 英字(小文字)<br>  3) 数字 4) 記号                                                                  |
| 法人名/事業者名 🛛 🔊                      | 法人名/事業者名に使用できる文字はこちら <b>ご</b> で確認してください。<br>法人名/事業者名                                                            |                                                                                              |
| 郵便番号                              | 部使番号 (ハイフンなし)<br>住所を検索する                                                                                        | <br> 【郵便番号】<br>                                                                              |
| 所在地                               | <ul> <li>都道府県</li> <li>市区町村</li> <li>町名・番地・建物名・部屋番号</li> </ul>                                                  | - 郵便番号を入力して「住所を検索する」<br>を選択すると都道府県、市区町村、町名<br>まで自動入力されます。                                    |
| 代表者名                              | 代表者名(姓) 代表者名(名)                                                                                                 |                                                                                              |
| 代表者名カナ                            | 代表者名カナ(セイ) (代表者名カナ(メイ)                                                                                          |                                                                                              |
| 連絡先電話番号 🛷                         | 連絡先電話番号 (ハイフンなし)                                                                                                | 【連絡先電話番号】【担当者名】                                                                              |
| 担当部署                              | 担当部署                                                                                                    | <ul> <li>入力内容について、市の担当者から確</li> <li>認のお電話をする場合がありますので、</li> <li>実際に申請手続きを担当される方のお</li> </ul> |
| 担当者名《参编》                          | 坦当者名(姓)                                                                                                    | 名前をご入力ください。                                                                                  |
| 担当者名カナ 👸                          | 担当者名カナ (セイ)     担当者名カナ (メイ)                                                                                     |                                                                                              |
| 担当者生年月日                           | 年 月 日<br>「選択してください*」<br>「選択してください*」                                                                             |                                                                                              |
| お知らせ・通知メール                        | 「希望する」を選択すると、登録した利用者情報や過去の申請内容に基づき関連するお知らせのメールが届きます。<br>「希望しない」を選択した場合でも、重要なお知らせがメールで届きます。<br>● 希望する<br>一 希望しない |                                                                                              |
|                                   | 入力内容を確認する >                                                                                                    |                                                                                              |

# 那覇市オンライン申請システムに利用者情報を登録する④

#### 7.入力内容を確認し、「登録する」を選択します。これで利用者情報の登録は完了です。

| 入力内容を確認し、本登録を完了して          | 「ください。                                          |
|----------------------------|-------------------------------------------------|
| 利用者ID(メールアドレス)             |                                                 |
| 法人名/事業者名                   |                                                 |
| 那覇市役所 テスト                  |                                                 |
| 所在地                        |                                                 |
| 〒 9008585<br>沖縄県那覇市泉崎1-1-1 |                                                 |
| 代表者名                       |                                                 |
| 那覇 太郎                      |                                                 |
| 代表者名力ナ                     |                                                 |
| ナハ タロウ                     |                                                 |
| 連絡先電話番号                    |                                                 |
| 09012345678                |                                                 |
| 担当部署                       |                                                 |
| 担当者名                       |                                                 |
| テスト 太郎                     |                                                 |
| 担当者名カナ                     |                                                 |
| テスト タロウ                    |                                                 |
| 担当者生年月日                    |                                                 |
| お知らせ・通知メール                 |                                                 |
| 希望しない                      | 登録が完了すると、利用者IDに設定したメール<br>アドレス宛に登録完了メールが送信されます。 |
|                            | 登録する >                                          |
|                            | く入力に戻る                                          |

# 生活保護に基づく医療券の発券依頼フォーム 入力方法①

1.ホーム画面のメニューをタップし、[手続き一覧(事業者向け)]を選択します。

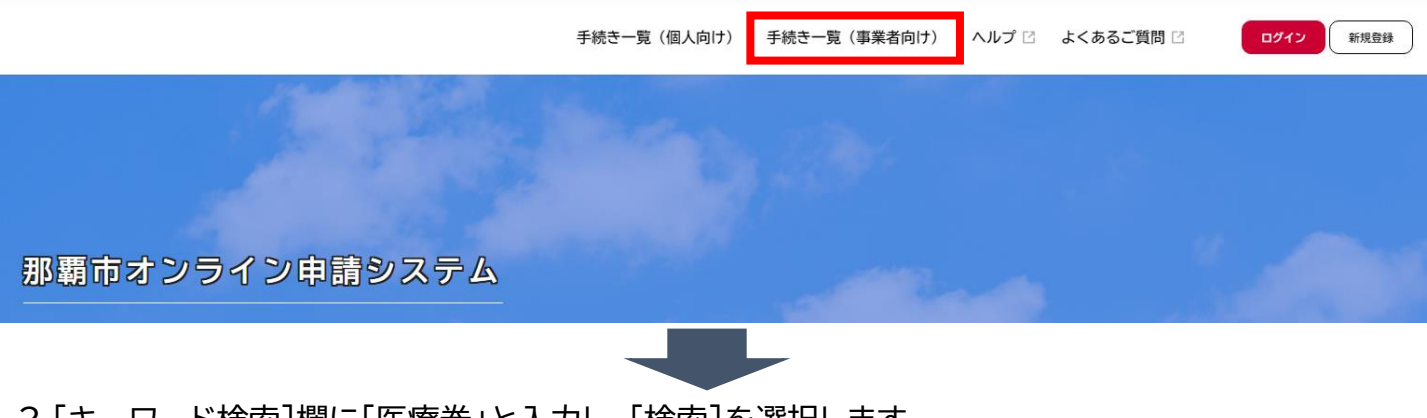

- 2.「キーワード検索]欄に「医療券」と入力し、[検索]を選択します。
  - ◎ 申請できる手続き一覧

| キーワート検索 医療券 検索                                                                                              | 手続き一覧 (事業者向け)<br>該当件数 51 件                                           | ③ 条件をリセットして全件表示                                                                         |
|----------------------------------------------------------------------------------------------------|----------------------------------------------------------------------|-----------------------------------------------------------------------------------------|
| <ul> <li>条件を指定して検索</li> <li>カテゴリ</li> <li>組織</li> <li>利用者情報</li> <li>              春らし・手続き      </li> </ul> | まもなく開始<br>8月24日(土)9:00~18:00上<br>級救命講習 【8月14日受付開始】<br><sup>救急課</sup> | 受付開始           8月16日(金)9:00~12:00 普           通救命講習3【8月8日受付開           始】           救急課 |
| <ul> <li>◆ 子育て・教育</li> <li>税金</li> <li>◆ 健康・福祉・医療・保険</li> <li>◆ 寄生</li> </ul>                               | フォルダ           消防への届出           消防局及び消防署所への届出                        | <u>窓口子約</u><br>【医務】オンライン相談・窓口予<br>約フォーム<br><sup>生活衛生課</sup>                             |
| <ul> <li>● 用工</li> <li>● 消防・防災</li> <li>開発・都市計画</li> <li>● イベント・講座</li> </ul>                               | フォルダ 防火管理関係等講習                                                       | 【申込】認知症サポーター養成講<br>座(放課後児童クラブ・児童館)<br><sup>ちゃーがんじゅう課</sup>                              |

3.「生活保護法に基づく医療券の発券依頼フォーム」を選択します。

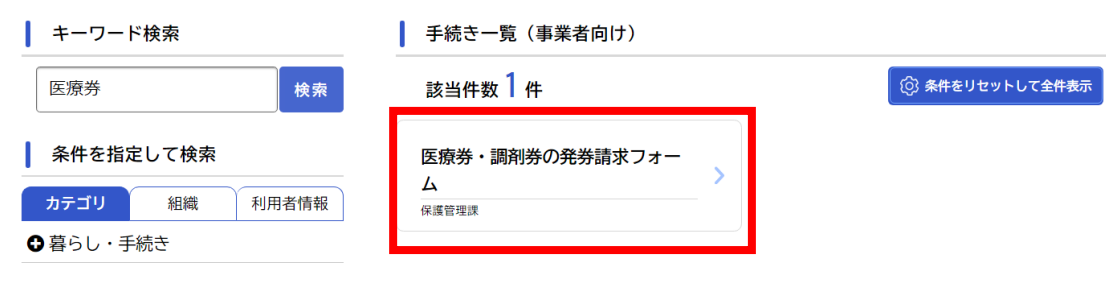

## 生活保護に基づく医療券の発券依頼フォーム 入力方法②

#### 4. [内容詳細画面]が表示されます。内容をご確認のうえ、[次へ進む]を選択します。

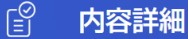

医療券・調剤券の発券請求フォーム

#### 手続の概要

生活保護法に基づく医療扶助(医療券、調剤券)の請求を行うことができます。

#### 申請対象者

生活保護法に基づく指定医療機関(医科、歯科及び調剤薬局)

#### 根拠となる条例等の名称及び条項

生活保護法第15条

| <br>                               | -  |
|------------------------------------|----|
| 申請書・資料                             | i. |
| 医療券発券依頼書(那覇市指定様式) [Excel形式:15.7KB] | 1  |
| 医療券の請求時に本様式を使用してください。              |    |
| 調剤券発券依頼書(那覇市指定様式) [Excel形式:10.9KB] | 1  |
| 調剤券請求時に本様式を使用してください。               | 1  |
|                                    |    |

#### 受付開始日

2024年8月13日 0時00分

受付終了日

随時受付

お問い合わせ先

福祉部 保護管理課 電話番号:0989759808 次の「申請内容の入力」でアップロードするExcel ファイルは、[申請書・資料]の欄に掲載している那 覇市指定様式の「医療券発券依頼書」または「調剤 券発券依頼書」を添付してください。 使用する様式が異なると、発券できない場合があ りますのでご注意ください。

|   | 次へ進む    | , |
|---|---------|---|
|   | あとで申請する |   |
| < | 一覧に戻る   |   |

### 生活保護に基づく医療券の発券依頼フォーム 入力方法③

[ログインが必要です]というメッセージが表示されたら、[OK]を選択し、利用者ID(メールアドレス) とパスワードを入力後、[ログイン]を選択します。 ※すでにログインをされている場合、このメッセージは表示されません。

| ログインが必要です。 |    |
|------------|----|
|            | ок |

| 利用者ID(メールアドレス) |        |
|----------------|--------|
|                |        |
| パスワード 必須       | -<br>- |
|                |        |
| ログイン           |        |
| パスワードを忘れた方はこちら |        |
| 利用者の新規登録はこちら   |        |

他のアカウントでログイン

Gビズ I Dでログイン

## 生活保護に基づく医療券の発券依頼フォーム 入力方法④

### 5. [申請内容の入力]画面が表示されますので、各項目に入力し、「次へ進む」を選択します。

|           | 申請内容の入力           |                                                                                      |  |  |
|-----------|-------------------|--------------------------------------------------------------------------------------|--|--|
|           |                   | 医療券・調剤券の発券請求フォーム                                                                     |  |  |
|           |                   | 依頼日(自動入力)                                                                            |  |  |
|           |                   | 2024年 8月13日 💼                                                                        |  |  |
|           |                   |                                                                                      |  |  |
|           |                   | 申請する券種を選択してください。 2017                                                                |  |  |
|           |                   | 選択解除           ● 医療券                                                                 |  |  |
|           |                   | ○ 調剤券                                                                                |  |  |
|           |                   | 医療機関名 必須                                                                             |  |  |
|           |                   | 那覇市立病院                                                                               |  |  |
|           |                   |                                                                                      |  |  |
|           |                   | 部署名                                                                                  |  |  |
|           |                   | 部署名がない場合は入力不要                                                                        |  |  |
|           |                   | 医事課                                                                                  |  |  |
|           |                   | 担当者名(フリガナ) 必須                                                                        |  |  |
|           |                   | 姓(カタカナ)     名(カタカナ)                                                                  |  |  |
|           |                   |                                                                                      |  |  |
|           |                   | 電話番号(ハイフンなし) 👸                                                                       |  |  |
|           |                   | 0989759808                                                                           |  |  |
|           |                   |                                                                                      |  |  |
|           | -                 | 医療券又は調剤券発券依頼書(那覇市指定様式)をExcelで添付(アップロード)してください。 🛛 💩                                   |  |  |
|           |                   | アップロードするファイルを選択                                                                      |  |  |
|           |                   | アップロード完了: <u>医療券発券依頼書(那覇市指定様式). x l sx</u> 取消                                        |  |  |
|           |                   | 次へ進む >                                                                               |  |  |
|           |                   | く 戻る                                                                                 |  |  |
|           | o                 |                                                                                      |  |  |
| アッフ<br>頼書 | バロードする<br>」または「調査 | Excelファイルは、L内容詳細」画面に掲載している那覇市指定様式の「医療券発券依<br>削券発券依頼書」を添付してください。使用する様式が異なると、発券できない場合が |  |  |
| ありま       | ますのでご注            | 注意ください。                                                                              |  |  |

# 生活保護に基づく医療券の発券依頼フォーム 入力方法⑤

#### 6.各項目の入力及び指定Excelファイルのアップロードが完了したら、申請内容を確認のうえ、[申請 する]を選択します。

| 部署名                                                      |             |
|----------------------------------------------------------|-------------|
| 医事課                                                      | 修正する        |
| 担当者名(フリガナ)                                               |             |
| ナハ タロウ                                                   | 修正する        |
| 電話番号(ハイフンなし)                                             |             |
| 0989759808                                               | 修正する        |
| 医療券又は調剤券発券依頼書(那覇市指定様式)をExcelで添付(アップロード)してください。           |             |
| 医療券発券依頼書(那覇市指定様式).xlsx                                   | 修正する        |
| 申請する >                                                   |             |
| く 戻る                                                     |             |
| 留意事項》<br>各項目の[修正する]を選択すると、[申請内容の入力]画面に戻り、申請内容を修正できます。    |             |
| 申請後も内容確認はできますが、修正はできません。誤った内容を申請した場合は、マイページから取了          | <u> ミ げ</u> |
| <u>を行ってください。</u><br><u>※11ページに、申請内容、履歴の確認方法を掲載しています。</u> |             |
|                                                          | 1           |

7. [OK]を選択します。

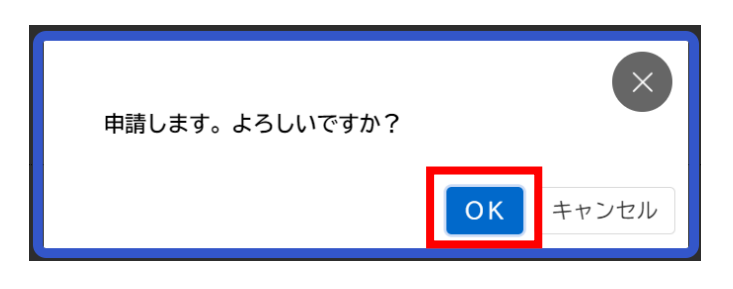

## 生活保護に基づく医療券の発券依頼フォーム 入力方法⑥

8.申請受付完了の画面が表示されます。[ウィンドウを閉じる]を選択して、申請完了です。 [申込番号]は、手続きの申請履歴を検索する際に利用します。

『申請の完了

医療券・調剤券の発券請求フォーム

申請を受け付けました。 順番に申請内容を確認するため、確認までしばらくお待ちください。 なお、お手続きの処理状況は「マイページ」からご確認頂けます。

お問合せの際に必要となりますので、申込番号を控えるか、このページを印刷してください。

| 申込番号      |  |
|-----------|--|
| 12345678  |  |
| ウィンドウを閉じる |  |

### 申請内容、履歴の確認方法

これまでに申請した手続きの件数や詳細を確認できます。 過去に申請したすべての手続きを確認できます。申請履歴が削除されることはありません。

1.ホーム画面のログインを選択します。

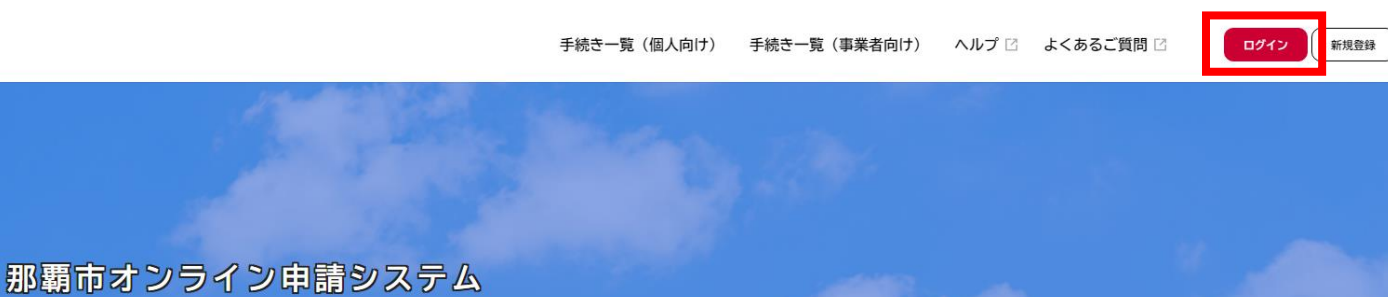

2.利用者ID(メールアドレス)とパスワードを入力し、[ログイン]を選択します。 ※すでにログインをされている場合、このメッセージは表示されません。

| 利用者ID(メールアドレス) 🛷                                                    |   |
|---------------------------------------------------------------------|---|
| バスワード 💩 🕅                                                           |   |
|                                                                     |   |
| ログイン                                                                |   |
|                                                                     |   |
| パスワードを忘れた方はこちら                                                      | _ |
| パスワードを忘れた方はこちら<br>利用者の新規登録はこちら                                      |   |
| パスワードを忘れた方はこちら<br>利用者の新規登録はこちら<br>他のアカウントでログイン                      |   |
| パスワードを忘れた方はこちら<br>利用者の新規登録はこちら<br>他のアカウントでログイン<br><b>GビズIDでログイン</b> |   |

3. [マイページ]画面が表示されますので、[申請者状況のお知らせ]を選択します。

| 💄 マイページ |             |                          |
|---------|-------------|--------------------------|
|         | お知らせ        | 前回のログイン:2024年8月7日 14時30分 |
|         | 1 重要なお知らせ   | >                        |
|         | 🖹 あなたへのお知らせ | >                        |
|         | ▶ 申請状況のお知らせ | >                        |